### gategourmet a gategroup member

# Mobatime Manual

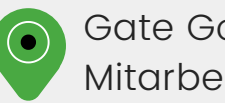

Gate Gourmet Zürich | Mitarbeitende

# Information Zeiterfassung

Deine Zeit erfasst du weiterhin an einem Stempelterminal. Dafür benutzt du deinen Flughafenausweis – es ist kein weiterer Badge mehr nötig. Bitte lies dir dieses Manual gut durch und registriere dich mithilfe dieser Anleitung bei Mobatime.

Ab September hast du die Möglichkeit die Mobatime-App auf dein Handy herunterzuladen. Darin kannst du jederzeit und von überall folgendes einsehen:

- Tagesaktuellen Dienstplan (sowie kurzfristige Änderungen)
- Geleistete Arbeitszeiten / Zeitbuchungen / Abwesenheiten
- persönliches Zeit- (Überstunden), Überzeit- und Ferienkonto

... und vieles mehr! Diese Transparenz in Echtzeit ermöglicht es dir, jederzeit einen klaren Überblick über deine Arbeitszeiten und Urlaubstage zu behalten. Keine Zettelwirtschaft oder umständliche Anträge mehr – Wunschruhetage, Ferien- oder Kompensationswünsche kannst du neu direkt über die Moba-App einreichen und verfolgen!

Deine Ansprechpartner bei Fragen oder Problemen sind:

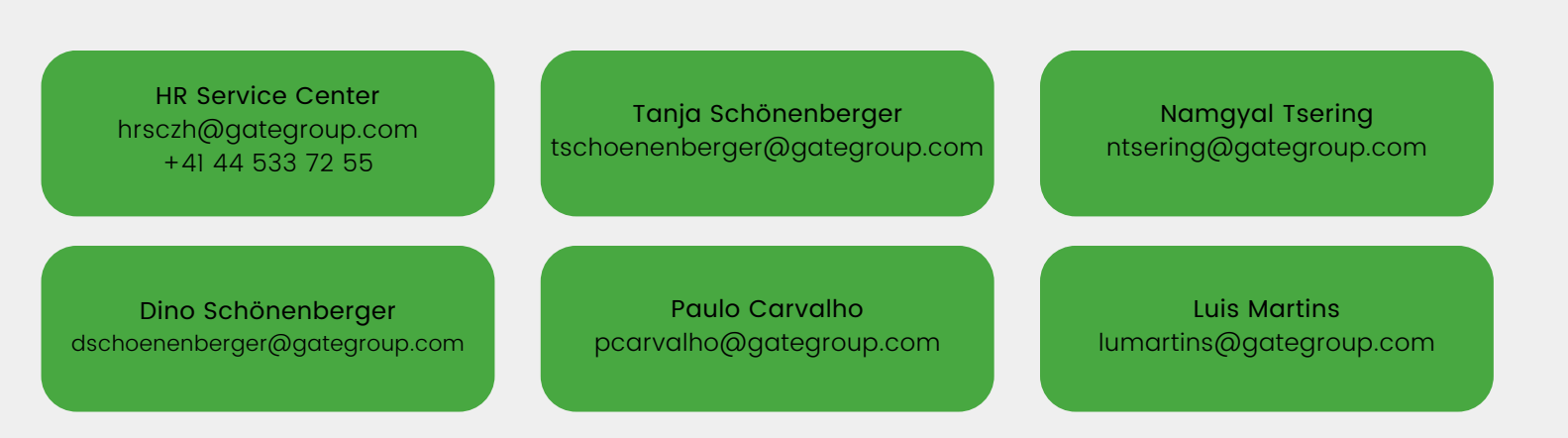

### App Mobatime AMXGT 100 📀

Rufe auf deinem PC, Laptop oder Tablet diesen Link auf: <u>https://v6p03.mobahosting.ch/gategourmet/wf2018/</u>

Dein Benutzername besteht aus den ersten drei Buchstaben deines Nachnamens & aus den ersten drei Buchstaben deines Vornamens.

Hier ein Beispiel: Matthias Muster = musmat

Dein Passwort ist mobatime. Bitte ändere es nach deinem Login.

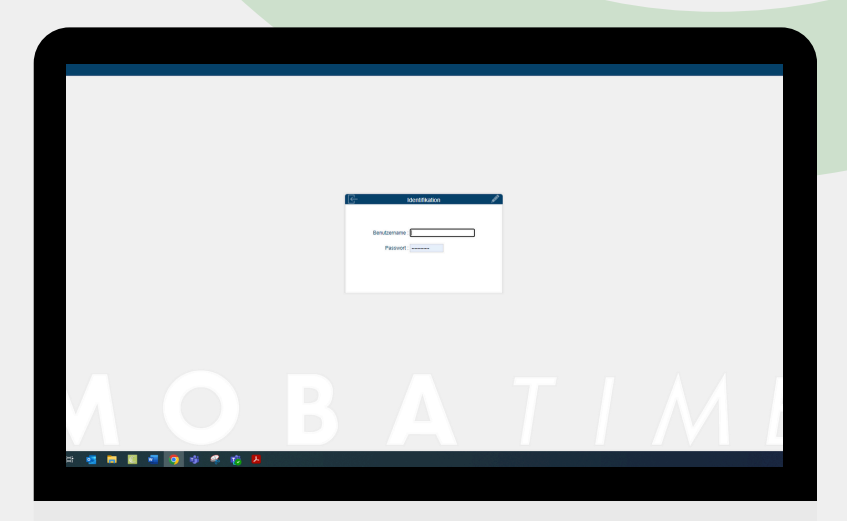

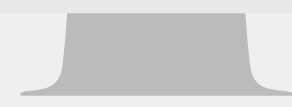

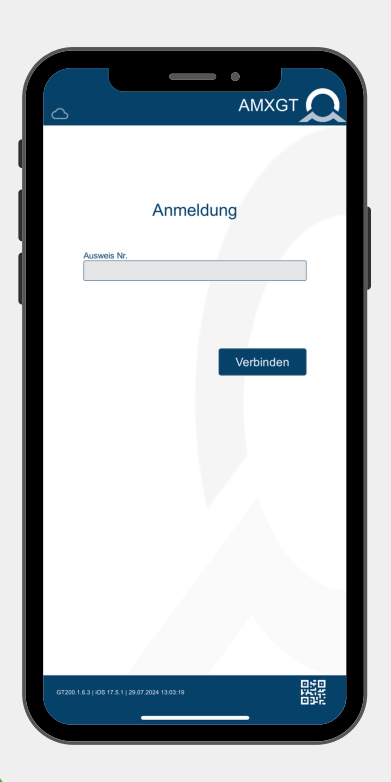

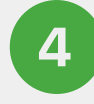

Lade dir die App "Mobatime AMXGT100" herunter.

۹

Die App findest du im App-Store von Apple oder im Google Playstore.

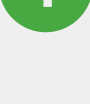

2

3

### App Mobatime AMXGT 100 📀

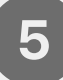

Wechsle nun wieder an deinen PC, deinen Laptop oder dein Tablet.

Klicke oben rechts auf das QR-Code-Symbol, welches etwas weiter links neben deinem Namen steht. Es öffnet sich ein Fenster mit einem QR-Code.

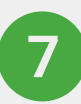

Nehme nun dein Handy.

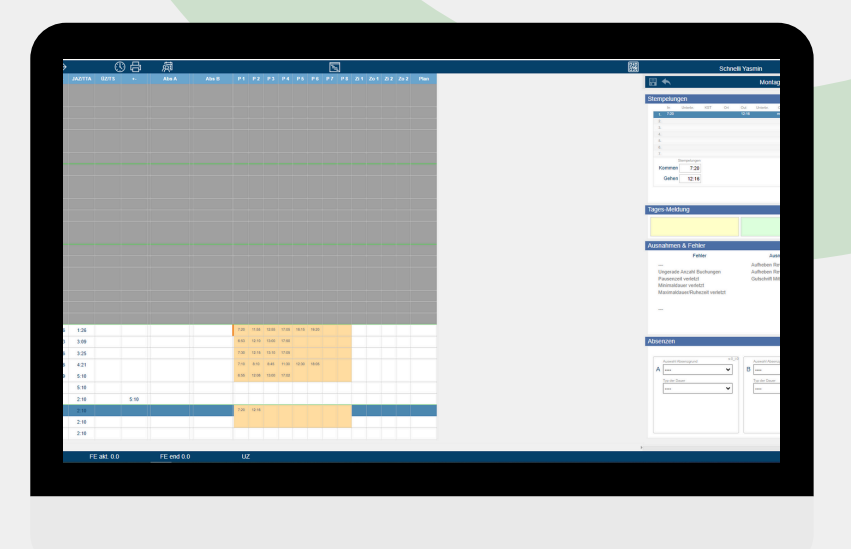

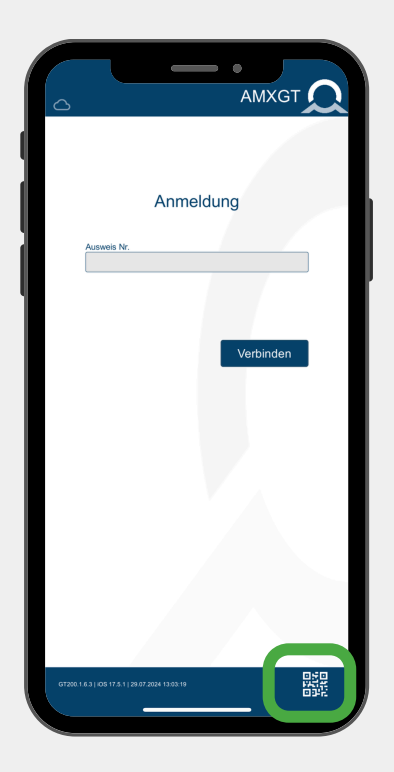

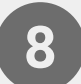

Klicke auf das QR-Code-Symbol rechts unten.

Scanne mit deinem Handy nun den QR-Code, der dir auf deinem PC, Laptop oder Tablet angezeigt wird. Dein Login bleibt innerhalb der App bestehen. Du musst dich nicht immer wieder neu registrieren & einloggen.

Bitte registriere und logge dich bis zum 13. September 2024 in die Mobatime-App ein.

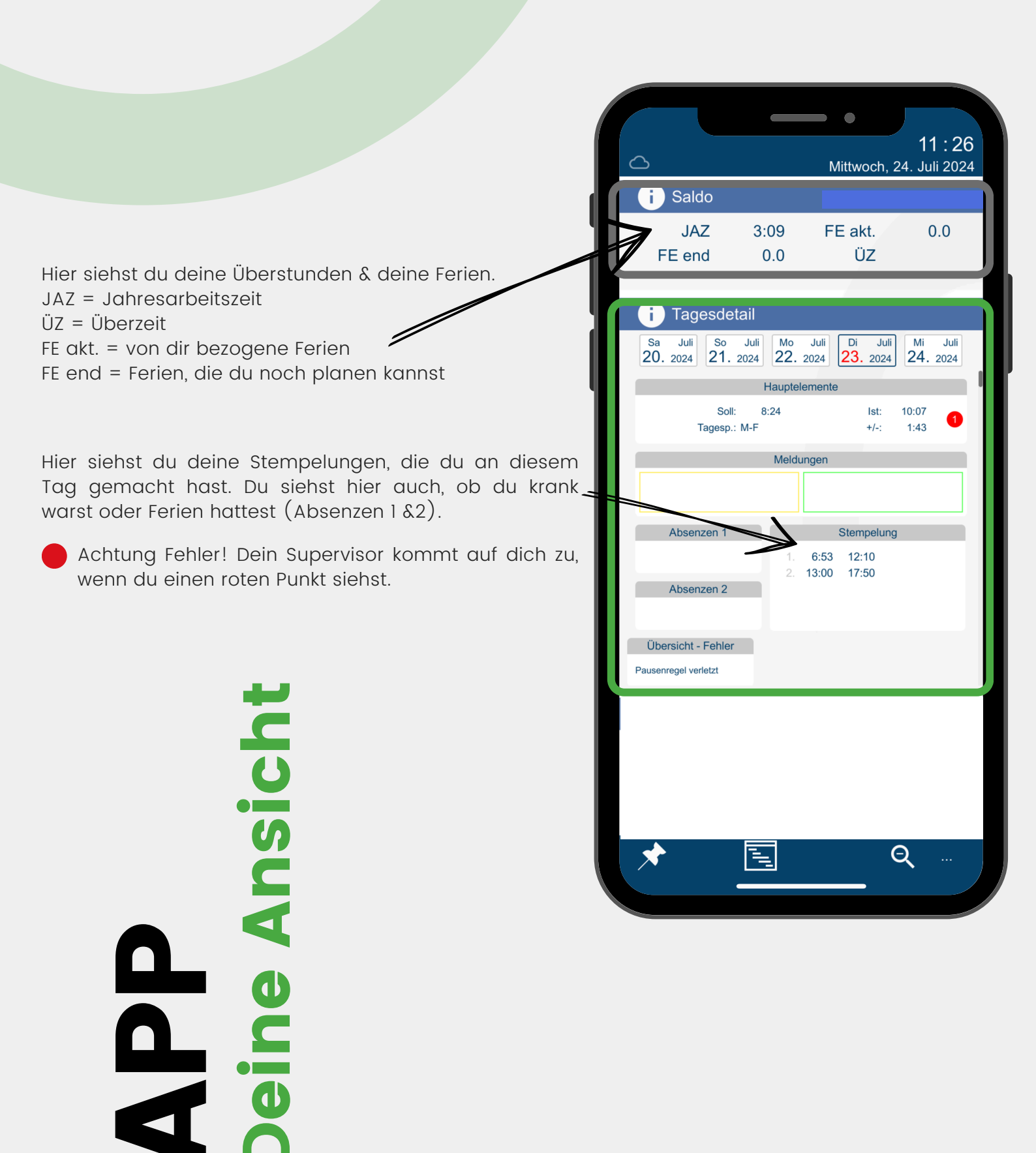

![](_page_5_Picture_1.jpeg)

#### Schritt 1

Klicke auf die Pinnadel 📌, um deine Absenzen eingeben zu können.

2024

Unfall

0 0

Absenzen

2024

Do

2024

20 21

27 28

10 11

12 13 14

2024

Auswahl ausgewählte Tag(e): 0

Clear

einfach

Septembe

2024 So

Krank

### Schritt 2

Klicke auf den Tag, an dem du deine Absenzen beziehen möchtest (hier grün umrandet) oder klicke auf "einfach" und wähle mehrere Tage für deine Absenzen aus. Hast du einen falschen Tag ausgewählt, so klicke "clear". Dann kannst du neu starten.

![](_page_6_Picture_1.jpeg)

#### Schritt 3

Klicke auf "Setzen einer Absenz A".

### Schritt 4

Wähle nun deine Absenzart aus:

- Ferien
- Wunsch-Ruhetag
- Kompensation ÜZ

![](_page_6_Picture_9.jpeg)

Unfall

0 0

Krank

| 2 Tag<br>1/2 Tag<br>gemäss Eingabe |  |
|------------------------------------|--|
| 1/2 Tag<br>gemäss Eingabe          |  |
| gemäss Eingabe                     |  |
|                                    |  |
|                                    |  |
|                                    |  |
|                                    |  |
|                                    |  |
|                                    |  |
|                                    |  |
|                                    |  |
|                                    |  |
|                                    |  |
|                                    |  |
|                                    |  |
|                                    |  |
|                                    |  |

### Schritt 5

Klicke nun an, wie lange deine Absenz dauert. Wenn du krank bist oder einen Unfall hattest und deswegen früher nach Hause gehst, so klicke "Auffüllen".

### Schritt 6

Du siehst auf deinem Handy nun dieses Bild. Bitte klicke auf den Haken, der deine Absenz an deinen Supervisor senden. Deine Absenzen werden von ihm freigegeben.

![](_page_7_Figure_6.jpeg)

Unfall

0 0

Krank

Ferien

### Wichtig

Bei Krankheit oder Unfall ist dein Supervisor sofort zu benachrichtigen.

Ferien

Unfall

Krank

Bitte sende dem HRSC sofort nach deinem Arztbesuch dein Arztzeugnis, um mögliche Minusstunden zu verhindern.

Wichtig ist auch, dass dein Wunschfrei oder deine eingegebenen Ferientage noch nicht freigegeben sind. Dein Supervisor sowie die Dienstplanung entscheiden, ob du deine Ferien beziehen kannst.

Wenn dir auffällt, dass deine Stunden fehlerhaft sind, so melde dich bitte sofort bei deinem Supervisor.

![](_page_8_Picture_6.jpeg)

# APP Dein Dienstplan

|                                            |                      |               | •                 |                                      |                 |
|--------------------------------------------|----------------------|---------------|-------------------|--------------------------------------|-----------------|
| 6                                          |                      | М             | ittwoch,          | 1′<br>24. Ju                         | 1:26<br>li 2024 |
| i Saldo                                    |                      |               |                   |                                      |                 |
| JAZ 3<br>FE end                            | :09<br>0.0           | FE            | E akt.<br>ÜZ      | (                                    | ).0             |
| i Tagesdetail                              |                      |               |                   |                                      |                 |
| Sa Juli<br>20. 2024 So Juli<br>21. 2024    | <sup>Мо</sup><br>22. | Juli<br>2024  | Di Ju<br>23. 2024 | <sup>ii</sup> <sup>Mi</sup><br>4 24. | Juli<br>2024    |
|                                            | Haupte               | lemente       |                   |                                      |                 |
| Soll: Tagesp.: M-F                         | 8:24                 |               | Ist:<br>+/-:      | 10:07<br>1:43                        | 0               |
|                                            | Meldu                | ungen         |                   |                                      |                 |
|                                            |                      |               |                   |                                      |                 |
| Absenzen 1                                 |                      |               | Stempelur         | ng                                   |                 |
| Absenzen 2                                 | 1.<br>2.             | 6:53<br>13:00 | 12:10<br>17:50    |                                      |                 |
| Übersicht - Fehler<br>Pausenregel verletzt |                      |               |                   |                                      |                 |
|                                            |                      |               |                   | 0                                    |                 |
|                                            | 1                    |               |                   | ধ                                    |                 |

#### Schritt 1

Klicke den Kalender an, der grün umrandet ist. Du gelangst nun zu deinem Dienstplan.

### Schritt 2

Du siehst auf deinem Handy nun deinen Dienstplan für den aktuellen sowie nächsten Monat.

Deinen Dienstplan für den nächsten Monat siehst du immer ab dem 15. eines Monats.

|               |                   |       |             |      | •            | F       | Plan |
|---------------|-------------------|-------|-------------|------|--------------|---------|------|
| Mo, 3         | 29. Juli          | 2024  |             |      | So, 2        | 5. Aug. | 2024 |
|               | М                 | D     | М           | D    | F            | S       | S    |
| w31<br>29/07  | Super             | Super | Super       | FT   |              |         |      |
| w32<br>5/08   |                   |       |             |      |              |         |      |
| w33<br>12/08  |                   |       |             |      |              |         |      |
| 19/08         |                   |       |             |      |              |         |      |
| Mont<br>29.0  | tag<br>7.2024     |       | 6:0<br>13:0 | 0 12 | 2:00<br>5:00 |         |      |
| Supe          | ervisor           |       |             |      |              |         |      |
| 30.0          | stag<br>7.2024    |       | 13:0        | 0 12 | 6:00         |         |      |
| Mittw         | /och              |       | 6:0         | 0 12 | 2:00         |         |      |
| 31.0<br>Supe  | 7.2024<br>ervisor |       | 13:0        | 0 15 | 5:00         |         |      |
| Donr<br>1.08  | nerstag<br>.2024  |       |             |      |              |         |      |
| FT 8:2        | 4                 |       |             |      |              |         |      |
| Freit<br>2.08 | ag<br>.2024       |       |             |      |              |         |      |
| Sam<br>3.08   | stag<br>.2024     |       |             |      |              |         |      |
| Sonr<br>4.08  | ntag<br>.2024     |       |             |      |              |         |      |
|               |                   |       |             |      |              |         |      |
| +             | -                 |       |             |      |              |         |      |
|               |                   |       |             |      |              |         |      |

## APP Dein Dienstplan

![](_page_10_Picture_1.jpeg)

#### Tipp

Dein Dienstplan erscheint immer zum 15. eines jeden Monats in deiner App. Es wird dir gleichzeitig ein rotes Symbol angezeigt. Dieses Symbol zeigt dir an, dass dein neuer Dienstplan vorliegt.

#### gategourmet a gategroup member

![](_page_11_Picture_1.jpeg)

Scanne den QR-Code für weitere Informationen zu Mobatime

# **Mobatime** Manual